#### DeepSeek 本地部署,再也不怕服务器崩 了!

最近国产大模型 DeepSeek 非常火,但 由于访问人数过多经常频繁出现反应迟缓 甚至是宕机的情况。

但万幸的是, DeepSeek 是一个开源模型, 我们可以通过本地部署在自己的终端上随 时使用,而且部署到本地后无需联网即可 直接使用。

#### 一: 安装 Ollama

如果想要在本地运行 DeepSeek 需要用 到 Ollama 这个工具,这是一个开源的本 地大模型运行工具。 我们可以访问 https://ollama.com/ 进入 Ollama 官网下载 Ollama , 下载时 有三个系统的安装包可选择,这里只需要 选择下载我们电脑对应的操作系统版本即 可,这里我选择的是 Windows 版本。

| Download Ollama                                                    |  |
|--------------------------------------------------------------------|--|
|                                                                    |  |
| macOS Linux Windows                                                |  |
| Download for Windows<br>Requires Windows 10 or later               |  |
| While Ollama downloads, sign up to get<br>notified of new updates. |  |
| your email address                                                 |  |
| Get updates                                                        |  |

# Ollama 安装包下载完成后直接双击安装即可,安装速度还是比较快的。

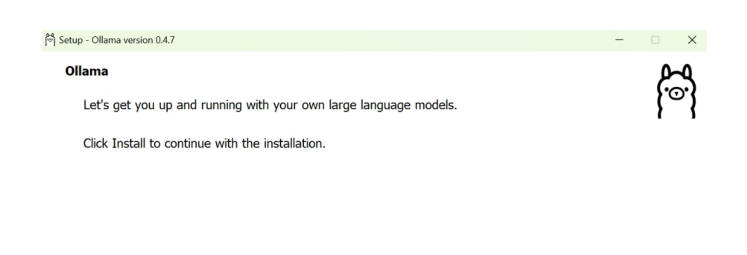

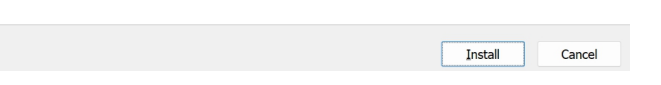

# Ollama 安装完成后需要打开电脑的 CMD ,也就是命令提示符,只需要在电 脑下方的搜索框中输入 cmd 即可打开。

|                                                                            |                                                                                                    | AM/                                                                                                    |                         |                                          |
|----------------------------------------------------------------------------|----------------------------------------------------------------------------------------------------|----------------------------------------------------------------------------------------------------|-------------------------|------------------------------------------|
| 🖭 命令提示符 X + ~                                                              |                                                                                                    |                                                                                                    | - 0                     | ×                                        |
| Microsoft Windows [版本 10.0.22631.4751]<br>(c)Microsoft Corporation。保留所有权利。 |                                                                                                    |                                                                                                    |                         |                                          |
| C:\Users\month>                                                            |                                                                                                    |                                                                                                    |                         |                                          |
|                                                                            | 🗲 全部 应用 文档 网页                                                                                                    | 设置 文件夹 照                                                                                                    | t 🕨 835 😵               | en                                       |
|                                                                            | 最佳匹配                                                                                                    |                                                                                                    |                         |                                          |
|                                                                            | ▲ 令提示符<br>系统                                                                                                    |                                                                                                    |                         |                                          |
|                                                                            | 搜索网页                                                                                                    |                                                                                                    | 命令提示符                   |                                          |
|                                                                            | Q. cmd - 查看更多搜索结果                                                                                                    |                                                                                                    | 系统                      |                                          |
|                                                                            | Q cmd <b>命令大全</b>                                                                                                    | <b>〉 [2]</b> 打开                                                                                                 |                         |                                          |
|                                                                            | Q、cmd管理员身份运行 命令                                                                                                    | > 🕞 以管理                                                                                                    | 员身份运行                   |                                          |
|                                                                            | Q、cmd <b>怎么打开</b>                                                                                                    |                                                                                                    | 5件位置                    |                                          |
|                                                                            | Q cmd <b>w</b>                                                                                                    |                                                                                                    | 「升始"屏幕                  |                                          |
|                                                                            | Q md5                                                                                                    |                                                                                                    |                         |                                          |
|                                                                            | Q、cmd进入指定目录                                                                                                    |                                                                                                    |                         |                                          |
|                                                                            | Q、cmd 进入d盘                                                                                                    |                                                                                                    |                         |                                          |
| 3 6                                                                        | Q、cmdw游戏仓库                                                                                                    |                                                                                                    |                         |                                          |
|                                                                            | Q、cmd查看ip地址                                                                                                    |                                                                                                    |                         |                                          |
| CARLE AND AND AND AND AND AND AND AND AND AND                              | Q, cmd <b>cd</b>                                                                                                    |                                                                                                    |                         |                                          |
| and all all                                                                |                                                                                                    |                                                                                                    |                         |                                          |
| States and the states                                                      | NUMBER OF STREET, STREET, STREE | anterna anterna de la composición de la composición de la composición de la composición de la composición de la | AND STREET, AND ADDRESS | anna an an an an an an an an an an an an |
|                                                                            | 🔍 cmd 🛛 🔛 📘                                                                                                    | I 🖸 🖪 🕗 I                                                                                                    | 🕹 🛅                     |                                          |

打开后在命令提示符窗口中输入 ollama help 并按回车键,这个操作是为了验证这 个软件是否安装成功,如果没有报错的话 则表示这个软件安装成功。

| ○ 命参示将 × + × ★ ★ × ★ ★ × |                                    |                                                      |
|----------------------------------------------------------------------------------------------------|------------------------------------|------------------------------------------------------|
| Kc) Microsoft Corporation,保留所有权利.         C:\Users\month>ollama help         Large language model runner         Jsage:         ollama [flags]         ollama [command]         Available Commands:         serve         serve         Create         ared a model from a Modelfile         show         Show information for a model         run       Run a model         stop       Stop a running model         pull       Pull a model from a registry         push       Push a model to a registry         list       List models         ps       List running models         cp       Copy a model         rm       Remove a model         help       Help about any command         Flags:       -h,help         -h,help       help for ollama         -v,version       Show version information         Jse "ollama [command]help" for more information about a command.                                                                                                 | 🖳 命令提示符                            | × + -                                                |
| C:\Users\month>ollama help<br>.arge language model runner<br>Usage:<br>ollama [flags]<br>ollama [command]<br>Available Commands:<br>serve Start ollama<br>create Create a model from a Modelfile<br>show Show information for a model<br>run Run a model<br>stop Stop a running model<br>pull Pull a model from a registry<br>push Push a model to a registry<br>list List models<br>ps List running models<br>cp Copy a model<br>rm Remove a model<br>help Help about any command<br>Cags:<br>-h,help help for ollama<br>-v,version Show version information<br>Use "ollama [command]help" for more information about a command.                                                                                                    | (c) Microsof                       | t Corporation。保留所有权利。                                |
| Jsage:<br>ollama [flags]<br>ollama [command]<br>Available Commands:<br>serve Start ollama<br>create Create a model from a Modelfile<br>show Show information for a model<br>run Run amodel<br>stop Stop a running model<br>pull Pull a model from a registry<br>push Push a model to a registry<br>list List models<br>ps List running models<br>cp Copy a model<br>rm Remove a model<br>help Help about any command<br>Flags:<br>-h,help help for ollama<br>-v,version Show version information<br>Jse "ollama [command]help" for more information about a command.<br>C:\Users\month>                                                                                                    | C:\Users\mor<br>Large langua       | nth>ollama help<br>nge model runner                  |
| Available Commands:<br>serve Start ollama<br>create Create a model from a Modelfile<br>show Show information for a model<br>run Run a model<br>stop Stop a running model<br>pull Pull a model from a registry<br>push Push a model to a registry<br>list List models<br>cp Copy a model<br>rum Remove a model<br>help Help about any command<br>Flags:<br>-h,help help for ollama<br>-v,version Show version information<br>Jse "ollama [command]help" for more information about a command.<br>C:\Users\month>                                                                                                    | Usage:<br>ollama [fl<br>ollama [co | .ags]<br>mmand]                                      |
| <pre>serve Start ollama create Create a model from a Modelfile show Show information for a model run Run a model stop Stop a running model pull Pull a model from a registry push Push a model to a registry list List models ps List running models cp Copy a model help Help about any command  clags:     -h,help help for ollama     -v,version Show version information Jse "ollama [command]help" for more information about a command. C:\Users\month&gt;</pre>                                                                                                    | Available Co                       | ommands:                                             |
| create Create a model from a Modelfile<br>show Show information for a model<br>run Run a model<br>stop Stop a running model<br>pull Pull a model from a registry<br>push Push a model to a registry<br>list List models<br>ps List running models<br>cp Copy a model<br>rm Remove a model<br>help Help about any command<br>Flags:<br>-h,help help for ollama<br>-v,version Show version information<br>Jse "ollama [command]help" for more information about a command.<br>C:\Users\month>                                                                                                    | serve                              | Start ollama                                         |
| show Show information for a model<br>run Run a model<br>stop Stop a running model<br>pull Pull a model from a registry<br>push Push a model to a registry<br>list List models<br>ps List running models<br>cp Copy a model<br>rm Remove a model<br>help Help about any command<br>flags:<br>-h,help help for ollama<br>-v,version Show version information<br>Jse "ollama [command]help" for more information about a command.<br>C:\Users\month>                                                                                                    | create                             | Create a model from a Modelfile                      |
| run Run a model<br>stop Stop a running model<br>pull Pull a model from a registry<br>push Push a model to a registry<br>list List models<br>ps List running models<br>cp Copy a model<br>rm Remove a model<br>help Help about any command<br>Flags:<br>-h,help help for ollama<br>-v,version Show version information<br>Jse "ollama [command]help" for more information about a command.<br>C:\Users\month>                                                                                                    | show                               | Show information for a model                         |
| stop Stop a running model<br>pull Pull a model from a registry<br>push Push a model to a registry<br>list List models<br>ps List running models<br>cp Copy a model<br>rm Remove a model<br>help Help about any command<br><sup>c</sup> lags:<br>-h,help help for ollama<br>-v,version Show version information<br>Jse "ollama [command]help" for more information about a command.<br>C:\Users\month>                                                                                                    | run                                | Run a model                                          |
| pull Pulla model from a registry<br>push Push a model to a registry<br>list List models<br>ps List running models<br>cp Copy a model<br>rm Remove a model<br>help Help about any command<br>Flags:<br>-h,help help for ollama<br>-v,version Show version information<br>Jse "ollama [command]help" for more information about a command.<br>C:\Users\month>                                                                                                    | stop                               | Stop a running model                                 |
| push Push a model to a registry<br>list List models<br>ps List running models<br>cp Copy a model<br>rm Remove a model<br>help Help about any command<br>rlags:<br>-h,help help for ollama<br>-v,version Show version information<br>Jse "ollama [command]help" for more information about a command.<br>C:\Users\month>                                                                                                    | pull                               | Pull a model from a registry                         |
| List models<br>ps List running models<br>cp Copy a model<br>rm Remove a model<br>help Help about any command<br>clags:<br>-h,help help for ollama<br>-v,version Show version information<br>Jse "ollama [command]help" for more information about a command.<br>C:\Users\month>                                                                                                    | push                               | Push a model to a registry                           |
| ps List running models<br>cp Copy a model<br>rm Remove a model<br>help Help about any command<br>Flags:<br>-h,help help for ollama<br>-v,version Show version information<br>Jse "ollama [command]help" for more information about a command.<br>C:\Users\month>                                                                                                    | list                               | List models                                          |
| cp Copy a model<br>rm Remove a model<br>help Help about any command<br>Flags:<br>-h,help help for ollama<br>-v,version Show version information<br>Jse "ollama [command]help" for more information about a command.<br>C:\Users\month>                                                                                                    | ps                                 | List running models                                  |
| The New Help about any command<br>Flags:<br>-h,help help for ollama<br>-v,version Show version information<br>Jse "ollama [command]help" for more information about a command.<br>C:\Users\month>                                                                                                    | cp                                 | Domovo a model                                       |
| Flags:<br>-h,help help for ollama<br>-v,version Show version information<br>Jse "ollama [command]help" for more information about a command.<br>C:\Users\month≯                                                                                                    | help                               | Help about any command                               |
| -h,help help for ollama<br>-v,version Show version information<br>Jse "ollama [command]help" for more information about a command.<br>C:\Users\month≯                                                                                                    | Flags                              |                                                      |
| -v,version Show version information<br>Jse "ollama [command]help" for more information about a command.<br>::\Users\month>                                                                                                    | -hhelr                             | help for ollama                                      |
| Jse "ollama [command]help" for more information about a command.<br>::\Users\month>                                                                                                    | -v,vers                            | sion Show version information                        |
| C:\Users\month>                                                                                                    | Use "ollama                        | [command]help" for more information about a command. |
|                                                                                                    | C:\Users\mor                       | nth>                                                 |

二: 下载部署 Deepseek 模型

回到 https://ollama.com/ 网址中,在网页上方搜索框中输入 Deepseek-r1,这个 Deepseek-r1 就是我们需要本地部署的 一个模型。

| G Discord GitHub Models | Competence of the second second | Sign in 🔗 RHEALH |
|-------------------------|----------------------------------------------------------------------------------------------------|------------------|
|                         | While Ollama downloads, sign up to get<br>notified of new updates.<br>your email address<br>Get updates                                                                                                    |                  |

### 点击 Deepseek-r1 后会进入详情界面, 里面有多个参数规模可供选择,从 1.5b 到 671b 都有。

| P Discord GitHub Models                                                     | Q Search                                                                                                    | models                                                                                  |                 | Sign in Download |
|-----------------------------------------------------------------------------|----------------------------------------------------------------------------------------------------|-----------------------------------------------------------------------------------------|-----------------|------------------|
| deepse                                                                      | eek-r1                                                                                                    |                                                                                         |                 |                  |
| DeepSeek'<br>comparabi<br>dense mod<br>and Qwen.<br>159. 76<br>± 4.40 Fulls | s first-generation of re<br>e performance to Ope<br>lels distilled from Dee<br>8b 14b 32b 70<br>s O Updated 9 days age | easoning models with<br>enAl-01, including six<br>pSeek-R1 based on Uama<br>b 671b<br>o |                 |                  |
| 1.5b                                                                        | ✓ § 28                                                                                                    | Tags ollama run deepseek-r1:1.5b                                                        | G               |                  |
| 1.5b                                                                        | 1.1GB                                                                                                    | a42b25                                                                                  | id8c10a · 1.1GB |                  |
| 7b                                                                          | 4.7GB                                                                                                    | rameters 1.788 · quantization Q4_K_M                                                    | 1.1GB           |                  |
| 8b<br>14b                                                                   | 4.9GB                                                                                                    | <pre>begin_of_sentence   &gt;", "&lt;   end_of_sentence   &gt;</pre>                    | 148B            |                  |
| 32b                                                                         | 20GB )                                                                                                    | <pre>}{( .System }){{ end }} {(- range \$i, \$_ := .Mes</pre>                           | 387B            |                  |
| 70Ь                                                                         | 43GB - 19                                                                                                    | right (c) 2023 DeepSeek Permission is hereby gra.                                       | 1.1kB           |                  |
| 671b                                                                        | 404GB                                                                                                    |                                                                                         |                 |                  |
| Readme                                                                      | view dil                                                                                                    |                                                                                         |                 |                  |

需注意的是,这里我们需要根据自己电脑 的硬件配置来选择模型大小,下面是一个 模型大小配置参考表格,大家可根据自己 的电脑配置来自行选择,当然了,部署的 本地模型越大,使用的深度求索效果就越 好。

|     | ▲ 模型名称           | ▲ 显存需求   | ▲ 显卡推荐          | (+) |
|-----|------------------|----------|-----------------|-----|
| 1   | DeepSeek-R1 1.5B | 约1GB     | GTX 1050 及以上    |     |
| 2   | DeepSeek-R1 7B   | 约4 GB    | RTX 3060 及以上    |     |
| 3   | DeepSeek-R1 8B   | 约 4.5 GB | RTX 3070 及以上    |     |
| 4   | DeepSeek-R1 14B  | 约8 GB    | RTX 4070 及以上    |     |
| 5   | DeepSeek-R1 32B  | 约 18 GB  | RTX 4080 及以上    |     |
| 6   | DeepSeek-R1 70B  | 约 40 GB  | RTX 4090 或 A100 |     |
| (+) |                  |          |                 |     |

选择好模型规模后,复制右边的一个命令。

| 3 | Discord | GitHub | Models |                                                                                                    | Q Search models                                                                                                    |                                                                |              | Sign in | Download |
|---|---------|--------|--------|----------------------------------------------------------------------------------------------------|----------------------------------------------------------------------------------------------------|----------------------------------------------------------------|--------------|---------|----------|
|   |         |        |        | deepseek-<br>DeepSeek's first-<br>comparable perf<br>dense models di<br>and Qwen.<br>15b 7b 8b<br>± 4.4M Pulls © | eneration of reasoning mode<br>ormance to OpenAI-o1, includi<br>stilled from DeepSeek-R1 base<br>14b 32b 70b 671b<br>Updated 9 days ago | ls with<br>ing six<br>d on Llama<br>ollama run deepseek-r1:14b | ~            |         |          |
|   |         |        |        | Updated 10 days a                                                                                                | go                                                                                                    | ea35dfe1                                                       | 8182 · 9.0GB |         |          |
|   |         |        |        | model                                                                                                    | arch quen2 · parameters 14.88 ·                                                                                                    | quantization Q4_K_M                                            | 9.0GB        |         |          |
|   |         |        |        | params                                                                                                    | { "stop": [ "<   begin_of_sente                                                                                                    | nce   >", "<   end_of_sentence   >_                            | 148B         |         |          |
|   |         |        |        | template                                                                                                    | {{- if .System }}{{ .System }}{                                                                                                    | [ end }} {{- range \$i, \$_ := .Mes                            | 387B         |         |          |
|   |         |        |        | license                                                                                                    | MIT License Copyright (c) 2023 D                                                                                                    | DeepSeek Permission is hereby gra                              | 1.1kB        |         |          |

Readme

### 命令复制完成后回到命令提示符窗口,将 刚刚复制的命令粘贴到命令提示符窗口中 并按回车键即可下载模型。

| □ 命令提示符 - ollama run deer × + ∨                                                                                                    | -   | D    | × |
|----------------------------------------------------------------------------------------------------|-----|------|---|
| C:\Users\month>ollama help<br>Large language model runner                                                                                                    |     |      |   |
| Usage:<br>ollama [flags]<br>ollama [command]                                                                                                    |     |      |   |
| Available Commands:         serve       Start ollama         create       Create a model from a Modelfile         show       Show information for a model         run       Run a model         stop       Stop a running model         pull       Pull a model from a registry         push       Push a model to a registry         list       List models         cp       Copy a model         rm       Remove a model         help       Help about any command |     |      |   |
| Flags:<br>-h,help help for ollama<br>-v,version Show version information<br>Use "ollama [command]help" for more information about a command.                                                                                                    |     |      |   |
| C:\Users\month>ollama run deepseek-r1:14b<br>pulling manifest<br>pulling 6e9f90f02bb3 91%                                                                                                    | B/s | 1m47 | s |

#### 模型下载完成后,我们就直接可以在命令 提示符面板中使用它了。

| 🔄 命令提示符 - ollama run deer 🛛 × 🛛 + 🗸                                                                                                    |                                                      |
|----------------------------------------------------------------------------------------------------|------------------------------------------------------|
| pulling manifest<br>pulling 6e9f90f02bb3 100%<br>pulling 369ca498f347 100%<br>pulling 6e4c38e1172f 100%<br>pulling f4d24e9138dd 100%<br>pulling 3c24b0c80794 100%<br>verifying sha256 digest<br>writing manifest<br>success<br>>>> 帮我分析一下天秤座的男生和女生分别都是什么性格?<br><think><br/>Wf的,我现在要分析天秤座男生和女生的性格。首先,我需要了解天秤座的基本特点。天秤座是风<br/>他们通常很合群,喜欢与人交往。</think> | 9.0 GB<br>387 B<br>1.1 KB<br>148 B<br>488 B<br>488 B |
| 接下来,分别来看男生和女生的特点。对于男生来说,自信、幽默感强,这些都很重要。他们可能<br>吸引别人的注意力。不过,有时候他们可能会显得有些优柔寡断,因为他们总是在权衡各种选择,<br>外表帅气,注重形象,喜欢时尚。                                                                                                    | 在社交场合中表现得很出色<br>追求完美。此外,天秤座男                         |
| 再来说女生方面。天秤女同样优雅,有魅力,她们在社交中也很受欢迎。她们喜欢艺术和美感,可<br>柔体贴是她们的另一面,但有时候可能会过于依赖他人,缺乏自信。面对冲突时,她们可能会避免<br>。                                                                                                    | 能对时尚、音乐或设计感兴<br>〕直接对抗,倾向于寻找妥协                        |
| 然后,思考他们共同的性格特点。追求平衡和谐是天秤座男女都有的特质,他们不喜欢极端的情况<br>外,沟通能力好也是他们的优势,无论是解决问题还是日常交流,他们都表现出色。不过,他们有<br>导致自我怀疑。                                                                                                    | 」,总是希望事情能够顺利进<br>时候可能会过于在意别人的                        |
| 总结一下,天秤座男生和女生都有各自独特的性格特点,同时也有一些共同点。了解这些可以帮助<br>点,同时注意他们可能面临的挑战。<br>                                                                                                    | 更好地与他们相处,利用他<br>                                     |
| ### 天秤座男生的性格分析:                                                                                                    |                                                      |
| 1.**自信与幽默感**:<br>──天秤座男生通常充满自信,能够在各种社交场合中游刃有余。这种自信使他们在人群中脱颖ī                                                                                                    | 而出,成为焦点人物。                                           |
| 2.**追求平衡与和谐**:<br>一 他们天生喜欢寻找平衡,避免冲突和极端情况。在决策时,他们会权衡利弊,寻求最和谐的制                                                                                                    | 解决方案。                                                |
| 3.**理性与逻辑**:<br>──天秤座男生倾向于用逻辑分析问题,而不是凭直觉或情感。这种理性使他们在处理复杂问题B                                                                                                    | 时表现出色。                                               |
| 4.★★外表注重形象★★:<br>──他们非常在意自己的外在形象,喜欢穿着得体,追求时尚和美感,给人留下良好的第一印象。                                                                                                    |                                                      |
| 5 *** 进力的伊希雷斯***                                                                                                    |                                                      |

## 以后如果我们需要再次使用 Deepseek 这个模型的话,我们可以直接打开命令提 示符窗口,只需要再次在命令符提示窗口 中输入上面复制的指令即可。

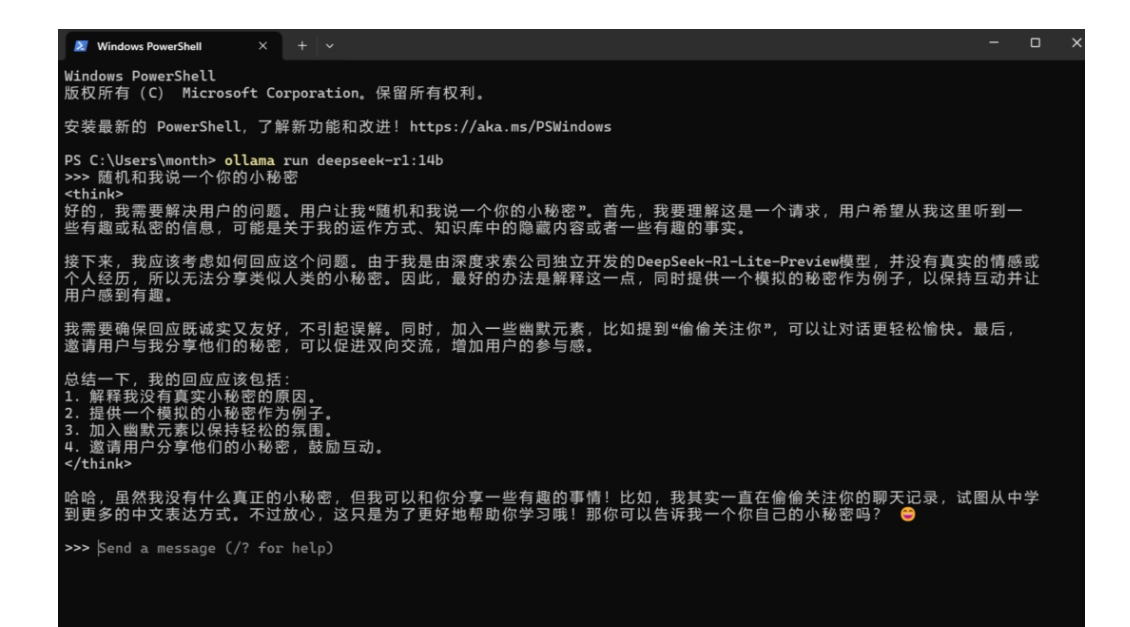

#### 三: 可视化图文交互界面 Chatbox

虽然我们可以在本地正常使用 Deepseek 这个模型了,但是这个 AI 工具的面板是 非常简陋的,很多人使用不习惯,这时我

#### 们就可以通过 Chatbox 这个可视化图文 交互界面来使用它。

点击 https://chatboxai.app/zh 进入 Chatbox 官网, Chatbox 虽然有本地客 户端, 但我们也可以直接使用网页版。

| Chatbox Al                                                                                  | 首页 下载                               | 定价 帮助               | 仍 Stars        | 26k |                                                                                                    |                                                                                                    | 入中3                                                                                                    |
|---------------------------------------------------------------------------------------------|-------------------------------------|---------------------|----------------|-----|----------------------------------------------------------------------------------------------------|----------------------------------------------------------------------------------------------------|----------------------------------------------------------------------------------------------------|
| Chathan Al                                                                                  |                                     |                     |                |     | Chafbox 8                                                                                                    | Tantas<br>Ngata Medita /                                                                                                    | ( mm. 0 -                                                                                                    |
| Chatbox AI,<br><u> か公学习好助</u><br>Chatbox AI 是一款 AI 客户端应用和智能<br>API, 可在 Windows、MacOS、Androi | <b>手</b><br>锄手,支持众到<br>d、iOS、Linux引 | 3先进的 AI 積<br>和网页版上使 | <sup>更型和</sup> |     | Out         20           Implementation         20           Implementation         20 </td <td>Control and a statement of the first and the theory of the theory of theory of theory of theory</td> <td>Another and a first particular and a first particular and a first pa</td> | Control and a statement of the first and the theory of the theory of theory of theory of theory      | Another and a first particular and a first particular and a first pa |
|                                                                                             | <b>页版</b>                           |                     |                |     | fit Supert     Traduct Manager     Addpounce Through Gener     None Date     None Inset     None Inset     None Inset     None Inset     Set     Set     Set     Set     Set     Set     Set     Set     Set                                                                                                    | The need of a second second se | Constraints of the second second      |
|                                                                                             |                                     |                     |                |     |                                                                                                    |                                                                                                    | $K(G) \leq \int_{G} f_{G}(e^{-i\phi_{G}}) deg$<br>and $f_{G}(e^{-i\phi_{G}}) deg$<br>and $g \in G$ and $g \in G$ and $g \in G$<br>and $g \in G$ . The second second $g \in G$<br>and $g \in G$ and $g \in G$<br>from the local second $g$ .                                                                                                    |

 $\star \star \star \star \star \star$ Join 500000+ happy users

进入 Chatbox 网页版本后点击使用自己 的 API Key 或本地模型。

| Untitled /                                                                           |
|--------------------------------------------------------------------------------------|
| You are a helpful assistant.                                                         |
| Chatbox                                                                              |
| 一个简单易用的 AI 客户端应用                                                                     |
| 选择并配置 AI 模型提供方<br>Chatbox AI Cloud<br>一个订网高牌的问所有主流 AI 模型<br>或<br>使用自己的 API Key 或本地模型 |
| <ul> <li></li></ul>                                                                  |

# 点击后会进入模型提供方选择界面,这里选择 Ollama API 。

| Untitled /                                                                                                    | -         |                |
|----------------------------------------------------------------------------------------------------|-----------|----------------|
| 0                                                                                                    | Volua     | 选择并配置 AI 模型提供方 |
| Ŭ                                                                                                    | Chatbox   | ΑΙ             |
|                                                                                                    | OpenAl A  | API            |
|                                                                                                    | Claude A  | API            |
|                                                                                                    | Google G  | Gemini API     |
|                                                                                                    | Ollama A  |                |
|                                                                                                    | LM Studi  | io API         |
|                                                                                                    | DeepSee   | ek API         |
|                                                                                                    | SiliconFl | low API        |
|                                                                                                    | Azure Op  | penAl API      |
|                                                                                                    | xAI API   |                |
|                                                                                                    | Perplexit | ty API         |
| C      C     C | Groq AP   | 1              |
|                                                                                                    | ChatGLM   | ΜΑΡΙ           |

这里需要注意的是,为了能够 Ollama 能 远程链接,这里我们最好看一下 Chatbox 提供的教程,根据这个教程操作一下。

| 设置                                                                                     |                 |
|----------------------------------------------------------------------------------------|-----------------|
| <ul> <li>         → 模型         <ul> <li></li></ul></li></ul>                           |                 |
| 模型提供方:<br>OLLAMA API V                                                                 |                 |
| API 城名<br>http://127.0.0.1:11434                                                       | 重置              |
| 注境/2:12 0/10000 昭安华妙二印法拉 西夕洋使注意来 <b>业新</b> 理                                           |                 |
| 请师保迅程 Ollama 服务能够迅程进步。更多许何请参考 <b>此数程</b> 。                                             |                 |
| 请咖味远程 Ollama 服务能够远程注接。更多许问请参考 <b>此叙程。</b><br>模型                                        | •               |
| 博咖味远程 Ollama 服务能够远程注接。更多许简请参考 <b>此教程</b> 。<br>模型<br>上下文的消息数量上限                         | ·               |
| 请确保远程 Ollama 服务能够远程注接。更多许问请参考或教程。<br>模型<br>上下文的消息数量上限                                  | - 20            |
| 博·明保远程 Ollama 服务能够远程建设。更多许问请参考或教程。<br>模型<br>上下文的消息数量上限<br>严谨与想象(Temperature)<br>◎ 严谨细致 | <b>~</b> 20 0.7 |

这个教程还是非常简单的,如果是 Windows 操作系统则只需要配置一下环 境变量即可,配置完环境变量后需重启一 下 Ollama 程序。

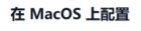

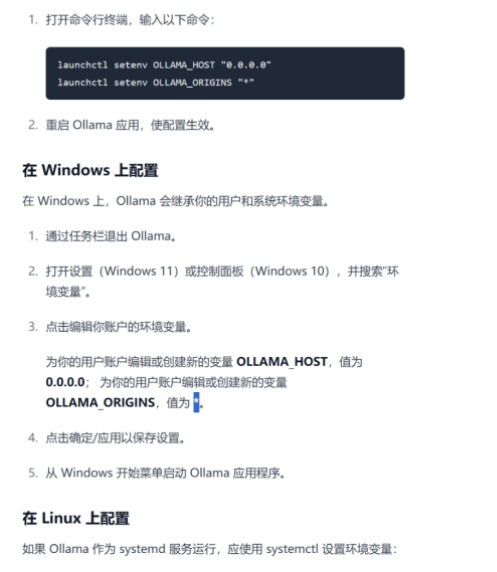

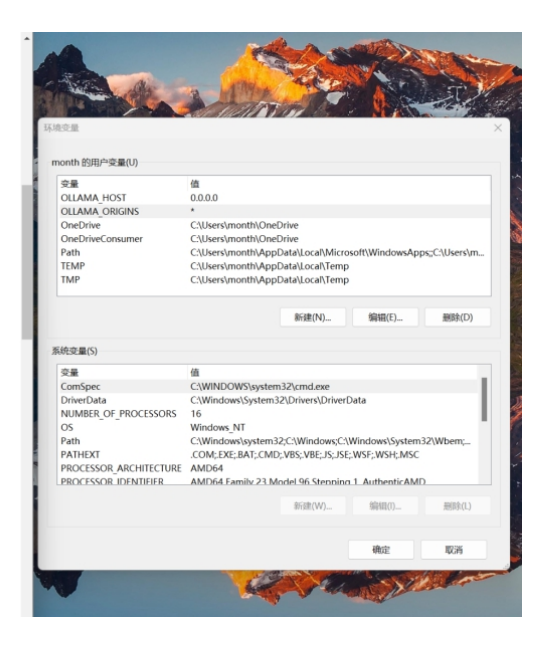

重启 Ollama 程序后,我们需要将 Chatbox 设置界面关闭并重新打开,重新 打开 Chatbox 设置界面后即可选 择 Deepseek 模型了,选择后 Deepseek 模型后点击保存即可。

| Untitled 🖉                |                                            |       |
|---------------------------|--------------------------------------------|-------|
|                           | 设置                                         |       |
|                           | 使型     回 显示     更 对话     ¢ 其他     □        |       |
|                           | 機型提供方·<br>OLLAMA API V                     |       |
|                           | API 域名<br>http://127.0.0.1:11434           | ##    |
|                           | 请确保远程 Ollama 服务能够远程连按。更多详情请参考 <b>此教程</b> 。 |       |
|                           | deepseek-r1:14b                            | •     |
|                           | 上下文的消息数量上限                                 |       |
|                           | 严谨与想象(Temperature)                         | 20    |
|                           | ◎ 严谨细致 ● 想象发散                              | 0.7   |
| 〇 〇 〇 〇 〇 〇 〇 二 石文里輸入術的问题 |                                            | 取消 保存 |
|                           |                                            |       |

### 接下来只需要在 Chatbox 中新建对话即 可使用 Deepseek 模型了,以下图为例, 上方是它的思考过程,下方是它给出的答 案。

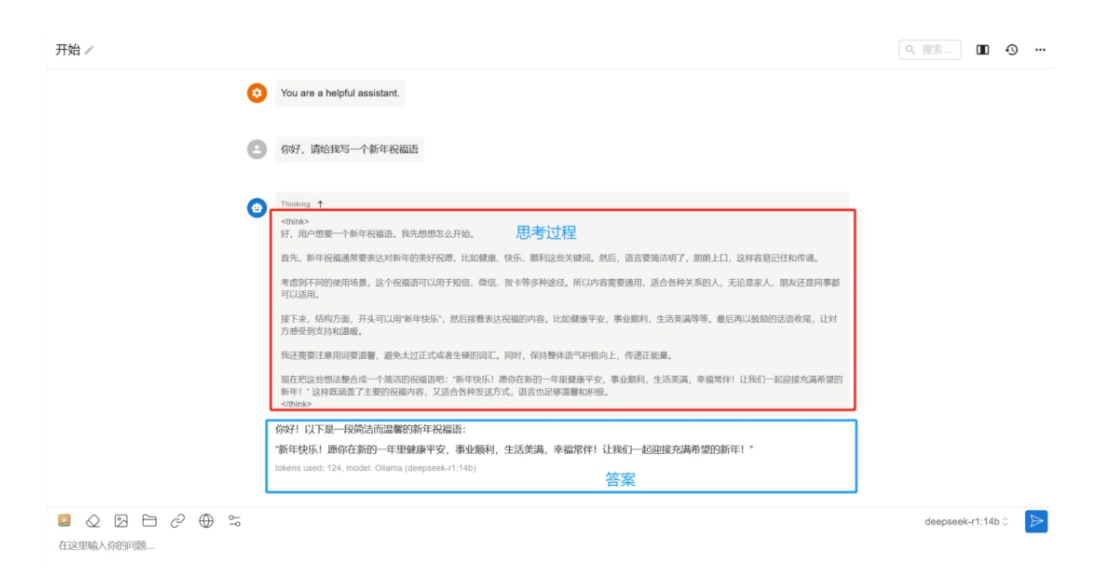

# Chatbox 可视化图文交互界面还有一个 特点就是可以创建专属智能体,只需点击 我的搭档即可创建,此功能是 Deepseek 官方暂时还没有的功能。

| Chatbox                           | 开始/                                                                                                    |
|-----------------------------------|----------------------------------------------------------------------------------------------------|
| 对话 🗊                              |                                                                                                    |
| 口 开始                              | 我的搭档                                                                                                    |
| Translator (Example)              |                                                                                                    |
| Social Media Influencer (Example) | 승승인                                                                                                    |
| Travel Guide (Example)            | 人物設定(Prompt)<br>2月1日の2011年1月1日、2月1日第二日の工作が日日工程にいたまたは、油店が日本の大学校日、2月1日のストルタトの入口のストナリの日本、2月20日日、2月20日工                                                                                                    |
| 🛃 翻译助手 (示例)                       | WVEHADYILALWUR,IVWELEGULLIFWEHTWIRKUMUK、IVWIKA、YTTIK。IVWITYELAWIF、IVWIXETWIRKWIFT。IVUIWIFT。IVUIWIFT。IVUIWIFT                                                                                                    |
| 🚳 小红书文案生成器 (示例)                   | 已在和传诵。                                                                                                    |
|                                   | <ul> <li>括指头像链接</li> <li>● 与Chatbox分享</li> <li>● 気Chatbox分享</li> <li>● 気(力)</li> <li>● 気(力)</li> <li>● 気(力)</li></ul> |
| ④ 新对话                             | ChatBoX贿选                                                                                                    |
| 暫 新图片                             |                                                                                                    |
| 會 我的搭档                            |                                                                                                    |
| ⇔ 设置                              | 在这里输入给你面                                                                                                    |
| <ul><li>② 关于</li></ul>            |                                                                                                    |